# HƯỚNG DẫN THANH TOÁN TRỰC TUYẾN BẰNG THỂ GHI NỢ NỘI ĐỊA CỦA NGÂN HÀNG NAM Á

## A/ KÍCH HOẠT CHỨC NĂNG THANH TOÁN TRỰC TRUYÊN:

Đăng ký sử dụng dịch vụ **Internet Banking có chức năng chuyển khoản** và dịch vụ **SMS Banking** tại quầy giao dịch của Ngân hàng Nam Á

# B/ HƯỚNG DẪN THANH TOÁN TRỰC TUYẾN:

#### Bước 1: Chọn hàng hóa/ dịch vụ và chọn thanh toán với Ngân hàng Nam Á

Chọn hàng hóa/ dịch vụ cần mua, hoàn thành đơn đặt hàng, sau đó chọn thanh toán với **Thẻ ATM nội địa**. Tiếp đó, chọn biểu tượng của Ngân hàng Nam Á

|                  | Vietcombank 🛇 | VietinBank | BIDV       | ODONGA Bank | TECHCOMBANK     | HDBank | <b>VTP</b> Bank | ЖВ            |
|------------------|---------------|------------|------------|-------------|-----------------|--------|-----------------|---------------|
| VIB <sup>¥</sup> |               | MARITIME   | S EXIMBANK | MSHB        | <b>∛</b> VPBank | ASBANK | Sacombank       | MA NAM A BANK |
| S OCEAN BANK     | 🛞 SeABank     |            |            |             | SCB             |        |                 |               |

#### Bước 2: Nhập thông tin thẻ

Số thẻ: bao gồm toàn bộ dãy số in nổi trên mặt thẻ ( không có khoảng trống)

Tên in trên thẻ: Tên in nổi trên mặt thẻ

|                 | MAM A BANK |                            |
|-----------------|------------|----------------------------|
| Số thế:         | 1          | Nam A Banl                 |
| ên in trên thể: |            | 9704 2899 9450 8905        |
|                 |            |                            |
|                 |            | Số thể: Gồm 16 hoặc 19 số. |

Nhấn "Tiếp tục" để thực hiện thanh toán.

Thông tin nhập yêu cầu chính xác và số dư tài khoản đủ để thanh toán.

### Bước 3. Xác thực giao dịch bằng mã xác thực OTP

Ngân hàng Nam Á sẽ gửi cho bạn mã xác thực OTP qua SMS về số điện thoại di động mà bạn đã đăng ký. Mã OTP là mật khẩu sử dụng 01 lần tương ứng với mỗi giao dịch thanh toán.

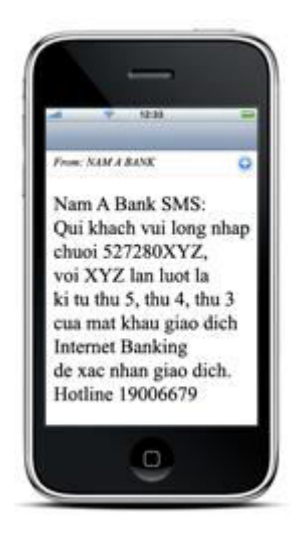

Nhập mã OTP nhận được và chuỗi kiểm tra như hình bên cạnh để xác thực giao dịch

| 🔒 Mời nhập thông ti | n xác thực và bấm nút "Thanh toán" để hoàn tất giao dịch |
|---------------------|----------------------------------------------------------|
|                     |                                                          |
| OTP:                |                                                          |
| Chuỗi kiểm tra:     | 9 I B E                                                  |
|                     |                                                          |

Hủy bỏ

Thanh toán

Nhấn nút " Thanh toán" để hoàn tất giao dịch thanh toán.

## Bước 4: Nhận kết quả giao dịch

Bạn sẽ được quay về website của Đơn vị chấp nhận thẻ để nhận thông báo kết quả giao dịch (giao dịch thành công hoặc không thành công).